## Subsecretaría de Desarrollo Profesional Educativo

Instructivo para ingreso de solicitudes de recalificación de evaluación práctica.

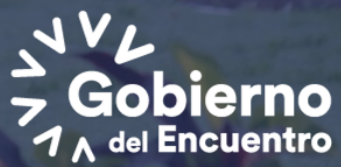

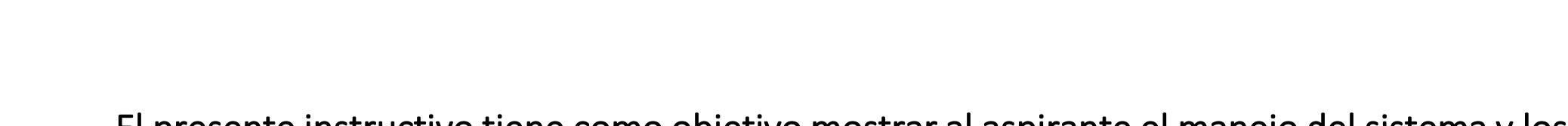

El presente instructivo tiene como objetivo mostrar al aspirante el manejo del sistema y los pasos a seguir para poder ingresar la solicitud de recalificación de evaluación práctica dentro del Concurso de Méritos y Oposición para docentes en Bachillerato.

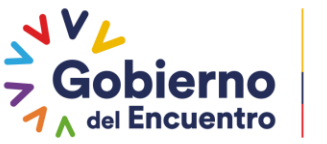

GUILLERMO LASSO PRESIDENTE

Ministerio de Educación

### El aspirante deberá ingresar al siguiente enlace: <u>https://servicios.educacion.gob.ec/sgd-moe-web/</u>

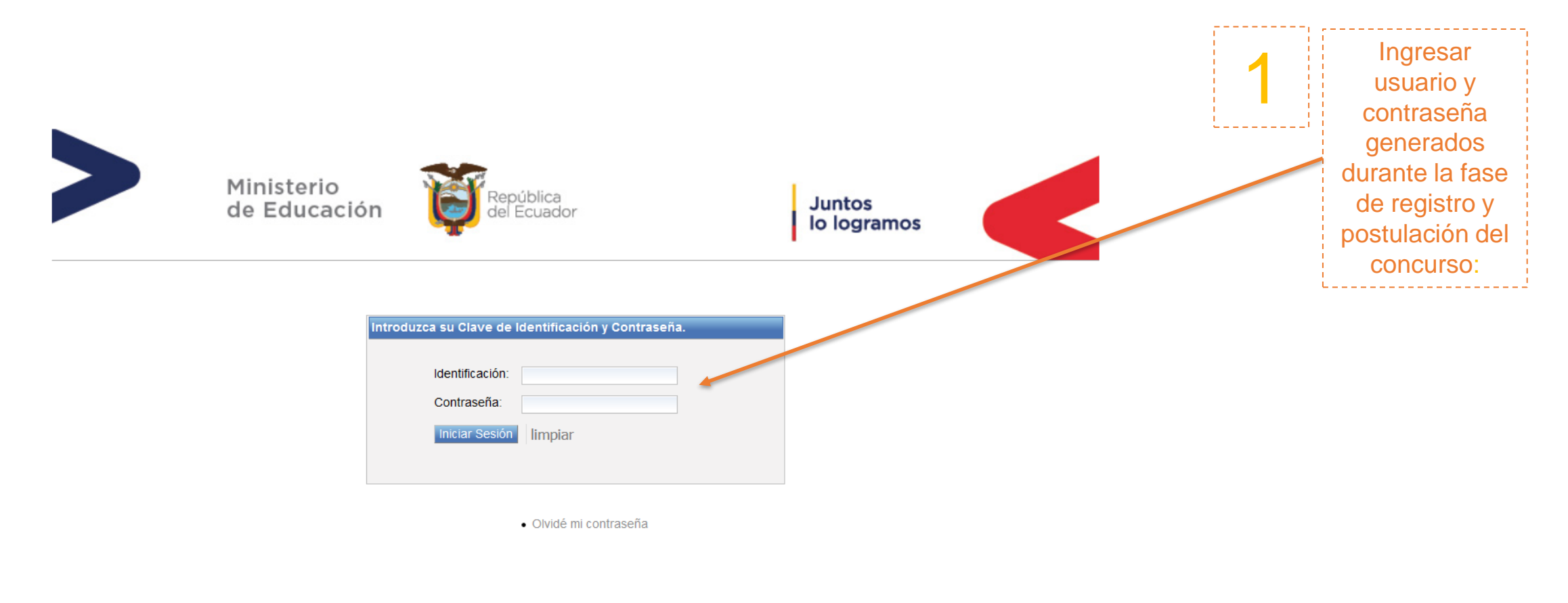

Ministerio de Educación

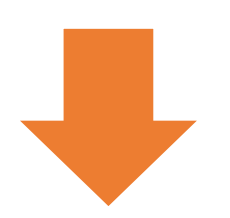

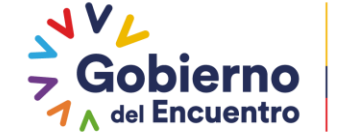

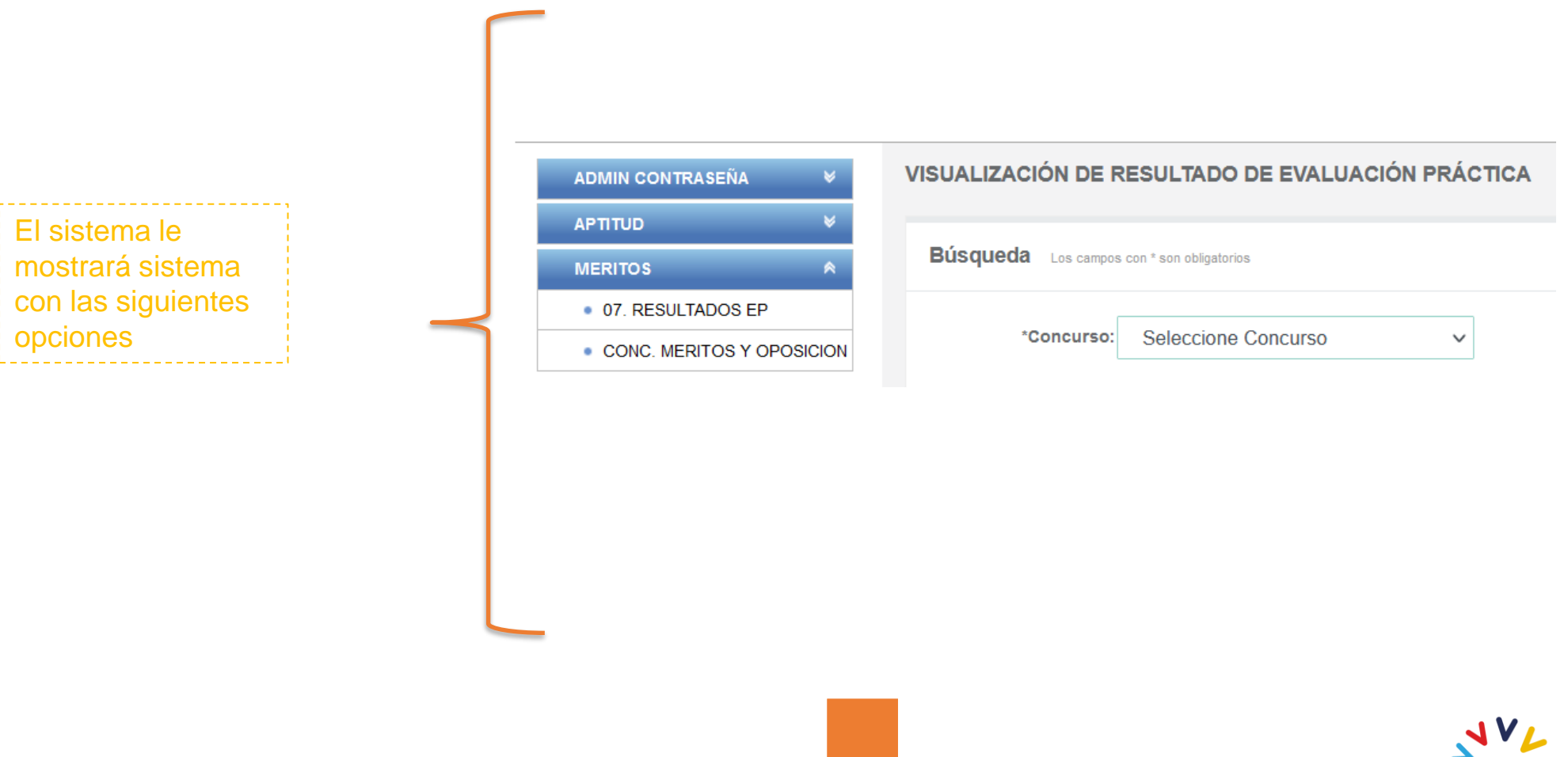

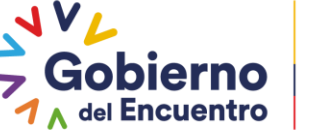

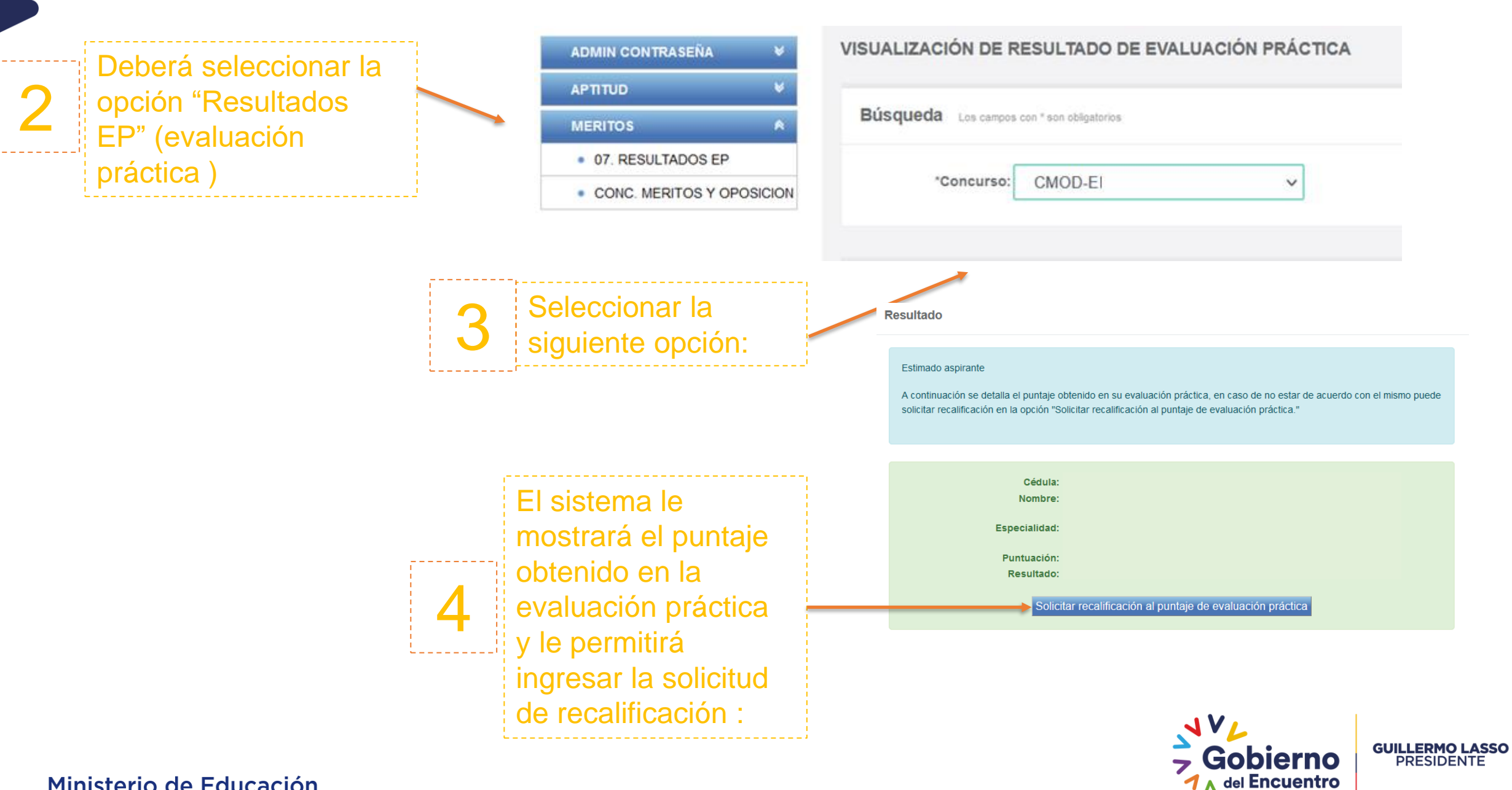

El sistema le preguntará si esta seguro de solicitar recalificación, para ingresar la solicitud deberá dar clic en continuar:

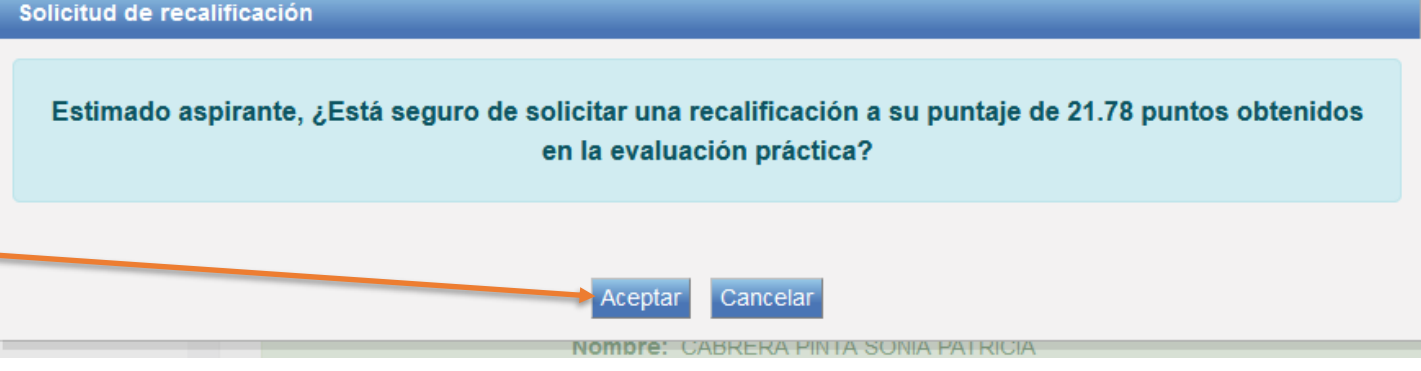

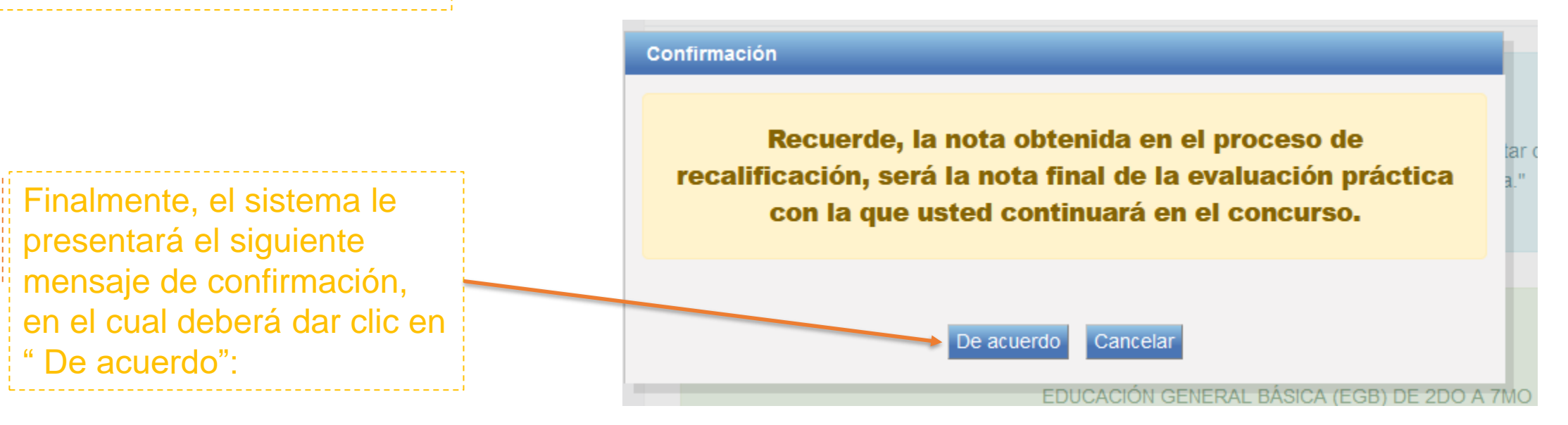

Nota: Estimado aspirante, deberá estar pendiente del cronograma publicado en la página web del Ministerio de Educación, para la revisión de la resolución solicitudes de recalificación.

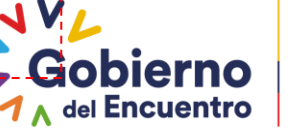

**GUILLERMO LASSO** PRESIDENTE

Ministerio de Educación

# Gracias

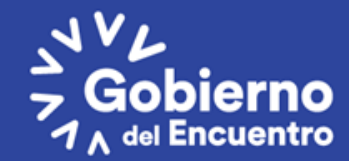